## Anleitung für die Onlinemeldung der Ernteschätzung über IDEV

Unter folgendem Link können Sie Ihre Ernteschätzung online melden:

https://www.idev.nrw.de/idev/OnlineMeldung

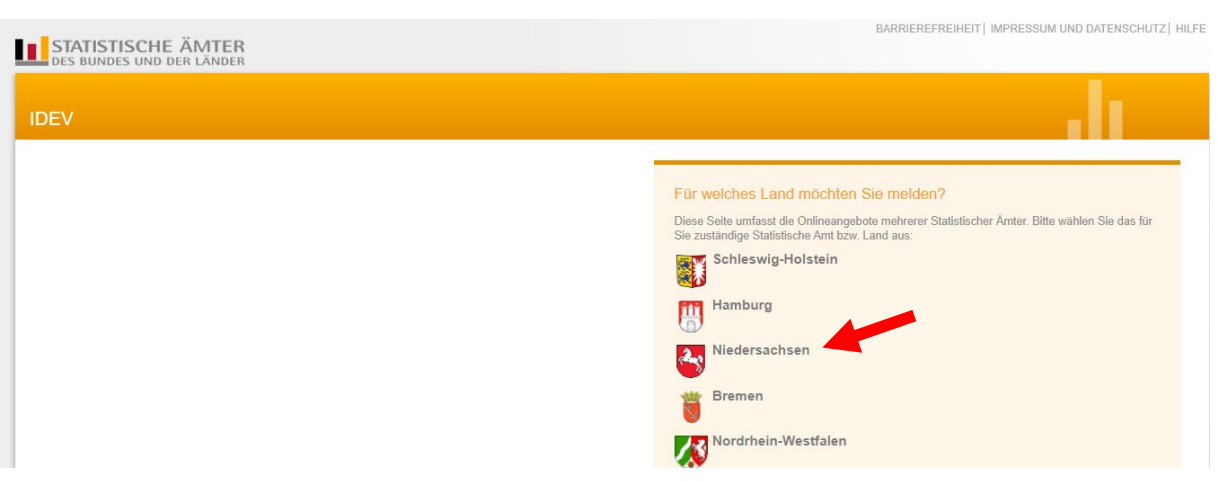

## Auf der Startseite wählen Sie das Bundesland: Niedersachsen

Im nächsten Schritt melden Sie sich bitte mit den Zugangsdaten vom Fragebogen an.

Auf dem Fragebogen sind die Kennung und das Passwort für Sie vorgedruckt.

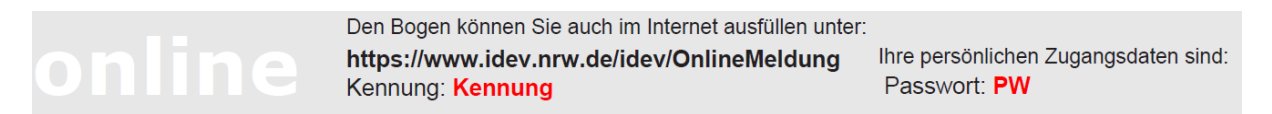

Bei einer Erstanmeldung werden Sie aufgefordert ein neues Passwort zu vergeben. Nachdem Sie ein eigenes Passwort vergeben haben, wird dieses in nachfolgenden Umfragen auf dem Papierbogen mit "\*\*" vorgedruckt sein. Das Passwort muss mindestens 8 Zeichen lang sein, mindestens einen Großbuchstaben, einen Kleinbuchstaben, eine Zahl und ein Sonderzeichen (zum Beispiel: \$?! & \_ ) beinhalten.

| Anmelden     |                                               |
|--------------|-----------------------------------------------|
| Geben Sie bi | te Ihre Benutzerkennung und das Passwort ein. |
| Kennung:     | Kennung                                       |
| Passwort:    | Passwort Anmelden +                           |
|              | + Passwort vergessen?                         |
|              |                                               |
|              |                                               |

Sie haben Ihr Passwort vergessen? Dann klicken Sie bitte auf "Passwort vergessen?". Ein neues Passwort wird Ihnen per E-Mail zugesandt.

| Anmelden     |                                                |  |
|--------------|------------------------------------------------|--|
| Geben Sie bi | tte Ihre Benutzerkennung und das Passwort ein. |  |
| Kennung:     |                                                |  |
| Passwort:    | Anmelden →                                     |  |
|              | → Passwort vergessen?                          |  |
|              |                                                |  |

Nachdem Sie Ihre Kennung und Ihr Passwort eingegeben haben, klicken Sie auf "Anmelden".

| IDEV                                |                                       |                                                                                |
|-------------------------------------|---------------------------------------|--------------------------------------------------------------------------------|
| Statistikdaten melden               | Statistikdaten melden<br>* Ernte- und | Aus Datenschutzgründen hier<br>geschwärzt, da dort Ihr Name<br>angezeigt wird. |
| Melderkonto Benutzerdaten verwalten | Formularauswahl                       |                                                                                |
|                                     |                                       |                                                                                |

Klicken Sie weiter auf "Zum Formular"

Es wird Ihnen immer der aktuelle Berichtsmonat angezeigt.

Nachdem Sie Ihre Daten eingegeben haben, schicken Sie Ihren ausgefüllten Bogen mit einem Klick auf "Senden" zu uns (unten rechts).

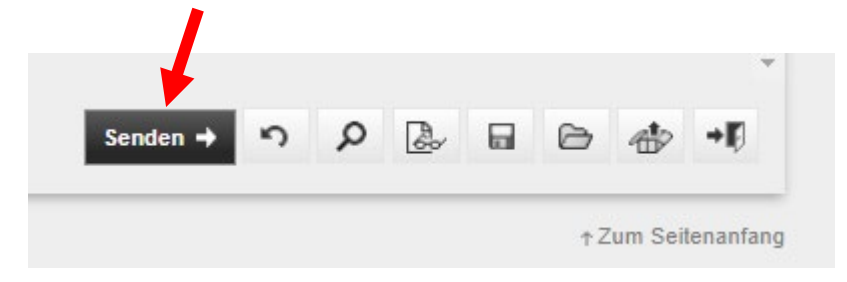

Abmelden können Sie sich danach oben rechts über den Button "Abmelden".

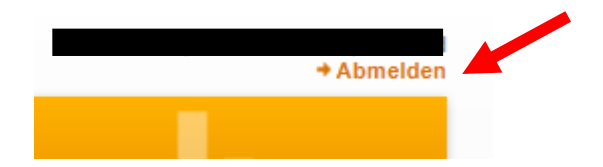

Vielen Dank für Ihre Mitarbeit!